## Vejledning til Skoleplan - login

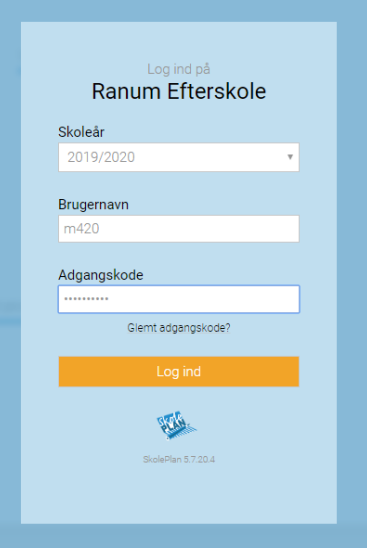

| gskode til<br>ogge på |
|-----------------------|
|                       |
|                       |
|                       |
|                       |

1) Gå ind på Skoleplan.ranumefterskole.dk

2) Vælg skoleår 2019/2020

3) Indtast brugernavn

Brugernavn for elever: Elev nr. (f.eks. elev med elev nr. 12 = 12)

Brugernavn for forældre: mor: m"elevnr", (f.eks. m12, husk lille m)

Brugernavn for forældre: far: f "elevnr", (f.eks. f12, husk lille f)

4) Indtast adgangskoden: ranum123

5) Skift adgangskode. Første gang du er logget ind skal du skifte Adgangskode.

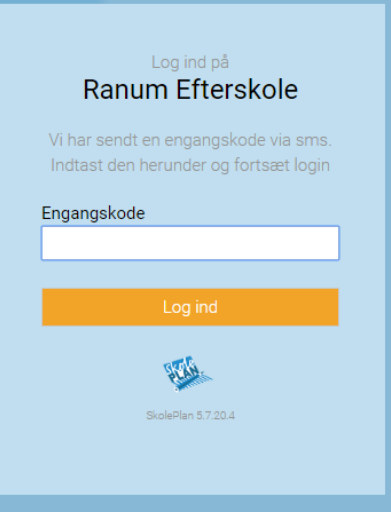

6) Du vil nu modtage en engangskode på SMS eller email

- Modtager du ikke Engangskoden – skal du sende en mail til nyelev@ranumefterskole.dk

## Vejledning til Skoleplan - login

| SKANK.            |                                   |                                             |           |
|-------------------|-----------------------------------|---------------------------------------------|-----------|
| Stern             |                                   |                                             |           |
|                   |                                   |                                             |           |
| 🞽 Beskeder 💈      | II Elevin                         | formation                                   |           |
| () Aktuelt        |                                   |                                             |           |
| E1 Personale      | Ore Mar                           | For Konskt Baggrand Ophold Problem Holland  | Tiladebar |
| Lt Elever         | Oplysninger om<br>I denne del ska | n elev<br>I du skrive oplysninger om eleven |           |
| Elevinformationer | Navn                              |                                             | Adresse   |
| Elevister         | Fornavn                           | Caroline                                    | Gade      |
| Tilmeldte prøver  | Efternavn                         |                                             | Postnr    |
| Karakterer        | Sprog                             | Dansk/Danish •                              | Land      |
| Udtalelser        |                                   |                                             |           |
| Tilladelser       | Mobil og er                       | mail                                        | Kommentar |
| Fravaer           | Mobil                             |                                             |           |
| Udeblevet         | Email                             |                                             |           |
| For sent          | Email 2                           |                                             |           |
| 🚞 Skema           | 1.1101 L                          |                                             |           |
| Undersøgelser     |                                   |                                             |           |

7) Herefter skal du tjekke dine oplysninger under "Elever" i menuen og herunder "Elevinformation"

Du skal svare på spørgsmålene og udfylde alle felter under ALLE fanerne:

Elev, Mor, Far, Kontakt, Baggrund, Ophold, Praktisk, Helbred – kan udfyldes elev og forældre

**Tilladelser** – kan kun udfyldes af et forældre-login

| \$ |                                      |                                                                        |                                          |            |                       |
|----|--------------------------------------|------------------------------------------------------------------------|------------------------------------------|------------|-----------------------|
|    | 0 - control                          |                                                                        |                                          |            | 24 <b>0</b> ~ 6 ope   |
| -  | Beskeder 😢                           | III Elevin                                                             | formation                                |            |                       |
| 0  | Aktuelt                              |                                                                        |                                          |            |                       |
|    | Personale                            | 100 M                                                                  | For Konste Baggurd Opheld Problem Indone | Titudatear |                       |
| 23 | Elever                               | Oplysninger om mor<br>I denne del skal du skrive oplysninger vedr. mor |                                          |            |                       |
|    | Elevinformationer<br>Elevoplysninger | Navn                                                                   |                                          | Adresse    |                       |
|    | Elevlister                           | Fornavn                                                                | Ann-Sophie                               | Gade       |                       |
|    | Tilmeldte prøver<br>Karakterer       | Efternavn                                                              | Haffner                                  | Poster     | 9640                  |
|    | Udtalelser                           | Sprog                                                                  | Dansk/Danish •                           | Land       | Danmark               |
|    | Tilladelser                          | Mobil og e                                                             | mail                                     | Email      |                       |
|    | Fravær                               | Mobil                                                                  |                                          | Email      | ah@ranumeflerskole.dk |
|    | Udeblevet                            | Fastnet                                                                |                                          | Email 2    | Landa non manadar     |
|    | For period                           | Arb.Tif.                                                               |                                          |            |                       |
| •  | Skema                                | Diverse                                                                |                                          | Komment    | ar                    |
| •  | Undersøgelser                        | Myndighed                                                              | Mor har forældremyndighed                |            |                       |
|    |                                      | 306                                                                    | Lærer                                    |            |                       |
|    |                                      |                                                                        |                                          |            |                       |
|    |                                      |                                                                        |                                          |            |                       |
|    |                                      |                                                                        |                                          |            | Ľ                     |
|    |                                      |                                                                        |                                          |            |                       |
|    |                                      |                                                                        |                                          |            | Skoleplan v8.7.20.4   |
|    |                                      |                                                                        |                                          |            |                       |

Husk at trykke gem på disketten efter hver udfyldt oplysningsside.

Husk at logge af når du er færdig, "V symbol" efter dit navn i øverste højre hjørne.